Windows からシステムにログインするためには PuTTY というソフトウェアを使うのが便利です. オリジナルサイトでリリースされているものは英語版なので,日本語表示させるためには,既に パッチが当てられているものを下記からダウンロードするとよいでしょう.

http://hp.vector.co.jp/authors/VA024651/download.html

PuTTY の画面から接続するリモートホストの「ホスト名(例:ksc-cs0.jaist.ac.jp)」もしくは「IPア ドレス(例:150.65.84.20)」を入力し、「プロトコル」はSSHを選択してください。その後、「開 く」をクリックしてください.

初めて接続したサーバに対しては警告メッセージが出てきます(2 回目以降の接続時には表示されません).SSH 接続を開始する時にはサーバは公開鍵を送信してくるのですが,このデータを保存し,接続処理を続けるかを確認する為の表示です.一度保存した公開鍵は 2 回目以降 SSH サーバが本物かどうか証明するために利用されます。「はい(Y)」を選んでクリックしてください.

login as:の後にログインするユーザ名(JAIST のアカウント)を入力し,続けて password:の後 にログインするユーザのパスワードを入力します(この時パスワードを入力しても画面上には何 も出力されませんが正しくパスワードを入力し Enter キーを押してください).

・研究科ノード (ksc-cs0/150.65.84.20) の場合

 あらかじめセンターへの利用登録をしておかないとログインできません、初期パス ワードはユーザ名と同一です、パスワード入力後にパスワード変更画面へと進むの で、安全のためにもすぐに変更しておきましょう、

・学内共有ノード (ksc-cs1/150.65.85.20) へのログイン方法

・LDAP 認証でログイン可能です.ユーザ名とパスワードは JAIST のアカウントとパス ワードをそのまま入力してください.